## PaperCut User Page

-Logon to http://ypps.yale.edu/. Click on 'Blueprint'. Click on 'Cost' in 'Student Printing' section. Click on 'Account Management'.

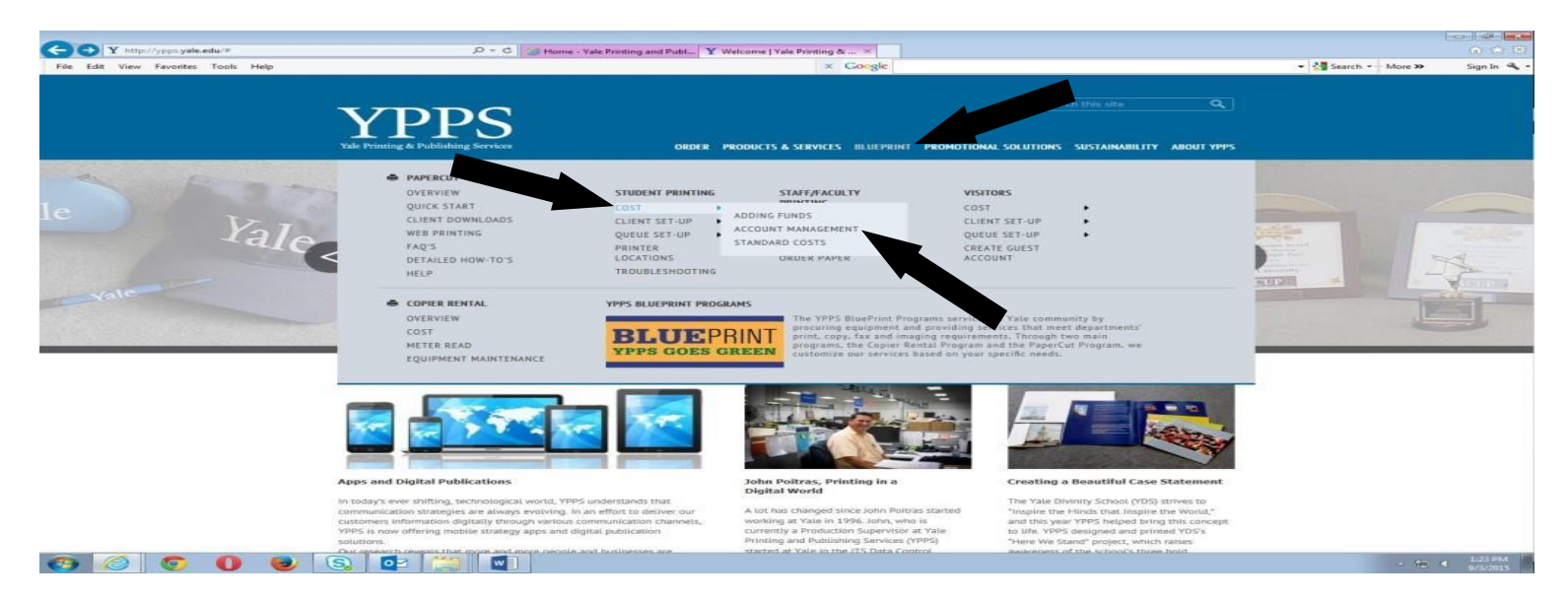

-Click on 'To log into your PaperCut user page, click here' link.

| Yal | In Printing & Publishing Services ORDER PRODUCTS & SERVICES BLUEPRINT PROMOTIONAL SOLUTIONS SUSTAINABILITY ABOUT YPPS                                                                                                    |
|-----|----------------------------------------------------------------------------------------------------|
|     |                                                                                                    |
| Hor | ne » BluePrint » PaperCut » Student Printing » Cost » Account Management                                                                                                    |
|     | Interface Account management   YPPS BluePrint - Student PaperCut Account Management BLUEPRINT   Please note: All print jobs will be purged every two hours if not releases BLUEPRINT   Appendix there Plage Out avecacces to a personalized user page that provide releases other important PaperCut print account-   Powers to a personalized user page that provide releases other important PaperCut print account- Powers to a vector avecace avecace   To log into your PaperCut user page, click here Description |
|     | User Resources                                                                                                    |
|     | To add funds to your PaperCut print account, click here                                                                                                    |
| -   | To request a refund for a print job, click here                                                                                                    |
|     | fo release jobs from your 105 device, click here (must be connected to YalaSecure)<br>(Preser note: file link is instended for use with monthe devices and if you need to release a print job from a Mac or PC, you<br>should use the web print option that is available on your PaperCut user page.)                                                                                                    |
|     |                                                                                                    |

-Enter your NetID in the Username box. Enter your NetID password in the Password box. Click Log in button.

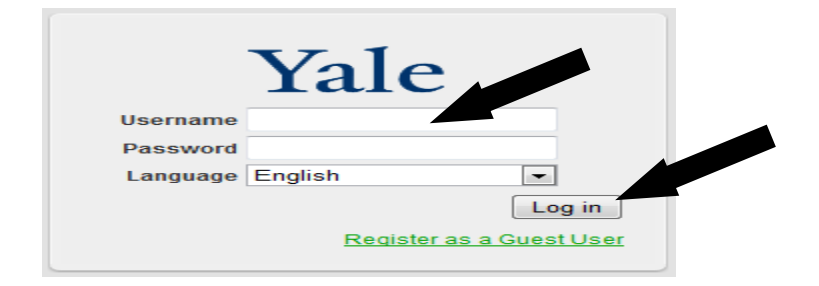

-You can view your current balance as well as balance history. The environmental impact on your print activity also displays. Use the buttons to the left to view transaction history, transfer money, view recent jobs, view pending jobs, add funds, web print and read frequently asked questions.

| Jsername<br>Falance | bjr48 (Ragaglia, Brian                                                                                                    | Ŋ                                                                                                    |                                                                                                    |                                                                                                    |                                                                                                    | PaperCut                                                                                                    |                                                                                                    |
|---------------------|----------------------------------------------------------------------------------------------------|----------------------------------------------------------------------------------------------------|----------------------------------------------------------------------------------------------------|----------------------------------------------------------------------------------------------------|----------------------------------------------------------------------------------------------------|----------------------------------------------------------------------------------------------------|----------------------------------------------------------------------------------------------------|
| Jsername<br>Balance | 570.00                                                                                                    |                                                                                                    |                                                                                                    |                                                                                                    |                                                                                                    |                                                                                                    |                                                                                                    |
| sananice            |                                                                                                    |                                                                                                    |                                                                                                    |                                                                                                    |                                                                                                    |                                                                                                    |                                                                                                    |
| otal agint jobs     | 5                                                                                                    |                                                                                                    |                                                                                                    |                                                                                                    |                                                                                                    |                                                                                                    |                                                                                                    |
| fotal pages         | 5                                                                                                    |                                                                                                    |                                                                                                    |                                                                                                    |                                                                                                    |                                                                                                    |                                                                                                    |
| orar pages          |                                                                                                    |                                                                                                    |                                                                                                    |                                                                                                    |                                                                                                    |                                                                                                    |                                                                                                    |
| ctivity             |                                                                                                    |                                                                                                    |                                                                                                    |                                                                                                    |                                                                                                    |                                                                                                    |                                                                                                    |
|                     | Balance history fo                                                                                                    | r bir48                                                                                                    |                                                                                                    |                                                                                                    |                                                                                                    |                                                                                                    |                                                                                                    |
| \$80.00             | 2.3.3Noo matory to                                                                                                    |                                                                                                    |                                                                                                    |                                                                                                    |                                                                                                    |                                                                                                    |                                                                                                    |
| \$70.00             |                                                                                                    |                                                                                                    |                                                                                                    |                                                                                                    |                                                                                                    |                                                                                                    |                                                                                                    |
| \$60.00             |                                                                                                    |                                                                                                    |                                                                                                    |                                                                                                    |                                                                                                    |                                                                                                    |                                                                                                    |
| 3 \$60.00           |                                                                                                    |                                                                                                    |                                                                                                    |                                                                                                    |                                                                                                    |                                                                                                    |                                                                                                    |
| \$30.00             |                                                                                                    |                                                                                                    |                                                                                                    |                                                                                                    |                                                                                                    |                                                                                                    |                                                                                                    |
| \$20.00             |                                                                                                    |                                                                                                    |                                                                                                    |                                                                                                    |                                                                                                    |                                                                                                    |                                                                                                    |
| \$10.00             |                                                                                                    |                                                                                                    |                                                                                                    |                                                                                                    |                                                                                                    |                                                                                                    |                                                                                                    |
|                     |                                                                                                    |                                                                                                    |                                                                                                    |                                                                                                    |                                                                                                    |                                                                                                    | _                                                                                                    |
| Ralance             | \$60.00   \$50.00     \$70.00   \$57.00     \$80.00   \$50.00     \$50.00   \$50.00     \$50.00   \$50.00     \$50.00   \$50.00     \$50.00   \$50.00 | stal pages   5     tivity   Balance history for     \$70.00   \$80.00     \$80.00   \$90.00     \$20.00   \$90.00     \$20.00   \$90.00 | Stal pages   S     tivity   Balance history for bjr48     \$80.00   \$80.00     \$80.00   \$90.00     \$80.00   \$90.00     \$20.00   \$90.00 | Stal pages   S     tivity   Balance history for bjr40     \$80.00   \$80.00     \$50.00   \$90.00     \$20.00   \$90.00     \$20.00   \$90.00 | Stal pages   5     Balance history for bjr48     \$80.00   \$80.00     \$80.00   \$80.00     \$80.00   \$80.00     \$80.00   \$80.00     \$80.00   \$80.00     \$80.00   \$80.00     \$80.00   \$80.00     \$80.00   \$80.00 | Stal pages   S     tivity   Balance history for bjr48     \$60.00   \$60.00     \$50.00   \$60.00     \$60.00   \$60.00     \$50.00   \$60.00     \$50.00   \$60.00     \$50.00   \$60.00     \$50.00   \$60.00     \$50.00   \$60.00 | Stal pages   S     tivity   Balance history for bjr48     \$50.00   \$0     \$50.00   \$0     \$50.00   \$0     \$50.00   \$0     \$50.00   \$0     \$50.00   \$0     \$50.00   \$0     \$50.00   \$0     \$50.00   \$0     \$50.00   \$0 |

- Click on Log Out to exit the screen.